# **RD200/300 TOOL** 操作手册

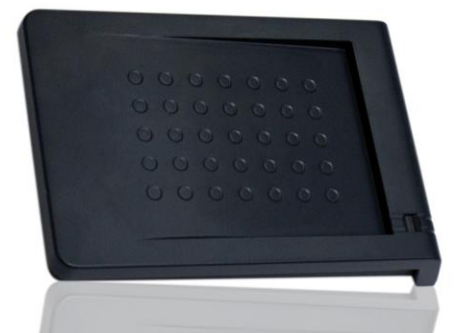

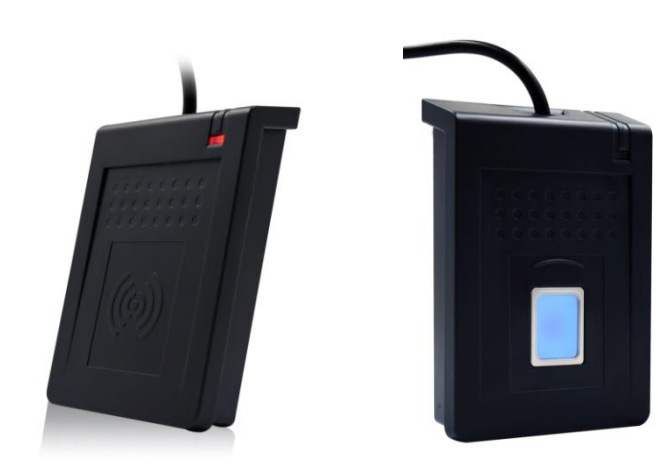

V02.07

2

## 目 录

| ※操作设定前说明:                                | 2 |
|------------------------------------------|---|
| 驱动程序安装(于转换 COM 时使用)                      | 3 |
| 主画面                                      | 4 |
| 一般设定                                     | 5 |
| 低频卡设定(在 RD200-LF 中才有的设定模式)               | 9 |
| EPC/eTag(在 RD200-U1 中才有的设定模式)10          | 0 |
| 自动读卡 (仅适用于 13.56 MHz)1 <sup>4</sup>      | 1 |
| NFC NTAG/Ultralight (仅适用于 13.56 MHz)12   | 2 |
| MIFARE (仅适用于 Mifare)14                   | 4 |
| MIFARE Key1                              | 5 |
| DESFire (仅适用于 13.56MHz)1                 | 7 |
| ISO 14443B (仅适用于 13.56MHz)18             | 8 |
| ISO 15693 (仅 RD200-MIC & RD300 MHz 支援)19 | 9 |
| 指纹 (仅适用于 RD300-FH1 )                     | 0 |
| 指令测试                                     | 2 |

#### ※操作设定前说明:

在一般画面中,默认值设定为 USB键盘仿真。

由于Keybord模式下读卡后会自动送出Enter断行,如锁定在"设定"按钮上,在感应卡片时,会同时自动按下"设定"键

故若要进行工具设定与操作前,建议先将模式改为 USB人性化接口装置 再进行设定,以免发生操作上的困扰。

| USB模式          |        |                                        |     |
|----------------|--------|----------------------------------------|-----|
| USB模式: USB鍵盤模類 | ₩<br>¥ | USB鍵盤模擬                                | •   |
| 設定             | 讀回設定値  | IIISB鍵般模擬<br>USB人性化介面裝置<br>USB人性化介面裝直目 | 期發送 |
|                |        |                                        |     |
|                |        |                                        |     |
|                |        |                                        |     |
|                |        |                                        |     |
|                |        |                                        |     |
|                |        |                                        |     |
|                |        |                                        |     |
|                |        |                                        |     |
|                |        |                                        |     |
|                |        |                                        |     |
|                |        |                                        |     |
|                |        |                                        |     |

## 驱动程序安装(于转换 COM 时使用)

- 需要转换 com 模式时候请依照固件更新步骤,选择所需的 com port 模式固件进行更新。 (ex. RD200\_U1\_COM\_V0191\_20150316.SYB)
- 2. 更新后,接上装置系统会自动跳出搜寻到装置需要安装驱动程序之窗口。

| 尋找新增硬體精靈 |                                                                    |
|----------|--------------------------------------------------------------------|
|          | 這個精靈協助您安裝軟體於:<br>USB Reader<br>• 如果您的硬體附有安裝 CD 或磁片,現在將它            |
|          | ※ 插入。 您要搭需執行什麼工作?                                                  |
|          | <ul> <li>○ 自動安装軟體(建議選項)(1)</li> <li>⑦ 從清單或特定位置安裝(進階)(5)</li> </ul> |
|          | 請按 [下一步] 繼續。                                                       |
|          | < 上一步图 下一步图 > 取消                                                   |

3. 指定安装档案位置,完成安装。

(SYRIS\_RFID\_DVD\RD200\Driver)

| <b>尋找新增硬酸精靈</b> |                      |  |  |
|-----------------|----------------------|--|--|
|                 | 完成尋找新增硬體精霊           |  |  |
|                 | 這個精靈安裝了軟體於:          |  |  |
|                 | USB Reader           |  |  |
|                 | 按 [完成] 關閉精靈。         |  |  |
|                 | <上一步(B) <b>完成</b> 取消 |  |  |
|                 |                      |  |  |

## 主画面

| ○ RD200/RD300 工具程式 ¥0206 檔案(P) 語言(Language) 關於(A)                                   |                             |                                                          |                                                    |
|-------------------------------------------------------------------------------------|-----------------------------|----------------------------------------------------------|----------------------------------------------------|
| 【一般 自動讀卡 指<br>□USB模式<br>□USB模式: □USB                                                | 餘☆│NTAG/Ultraligh<br>建盤模擬   | t   MIFARE   MIFARE key  <br>- 發送ID格式<br>- ID格式          | DESFire   ISO14443B                                |
| 設定                                                                                  | 請回設定値                       | □ □ 識別碼反向位元<br>□ □ 加入逗號分隔(,)                             | 「 識別碼反向位元組<br>「 加入空白分隔                             |
| USB按鍵延遲時間<br>10 ↓ ♪ ms<br>設定 請回                                                     | 鍵盤布局<br>ENGLISH<br>設定<br>讀回 | 「加入中括號([])<br>「加入Tab鍵<br>「加入Ctrl+Enter(LF)<br>」「移除數字前'0' | □ 加入弓[號(' ')<br>□ 加入向下鍵<br>□ 加入Enter(CR)<br>□ 反向數字 |
|                                                                                     |                             | ー<br>設定                                                  | 讀回設定值                                              |
| <ul> <li>✓ 自動</li> <li>✓ 嗶聲</li> <li>✓ 相同卡偵測</li> <li>✓ STX ASCII Format</li> </ul> | ·                           |                                                          | ▶ x 10 ms                                          |
|                                                                                     | 讀回設定値                       |                                                          |                                                    |
| 系統指令                                                                                |                             | 15     ●       設定                                        | ▶ x 100 ms<br>」                                    |
| /// // // // // // // // // // // // //                                             |                             |                                                          |                                                    |
| 指令完成。                                                                               |                             |                                                          |                                                    |
|                                                                                     |                             |                                                          |                                                    |

## 联机模式

联机方式可选择 "USB 自动" 或是"COM x", x 需视实际情况而定, 假设您的装置被操作系统分 配到 COM9, 则"联机"的选项将多出 COM9。

一般设定

| ■ RD200/RD300 工具程式 ¥0206<br>「■ □ □ □ □ □ □ □ □ □ □ □ □ □ □ □ □ □ □ □ |                   |                                                                                                   |                                                                                          |
|----------------------------------------------------------------------|-------------------|---------------------------------------------------------------------------------------------------|------------------------------------------------------------------------------------------|
| ──般 自動請卡 指約                                                          | 文 NTAG/Ultralight | MIFARE MIFARE key<br>「發送ID格式                                                                      | DESFire   IS014443B                                                                      |
| USB模式: USB鍵                                                          | 盤模擬               | ID格式:                                                                                             | 8H                                                                                       |
| 設定                                                                   | 讀可設定值             | <ul><li>□ 識別碼反向位元</li><li>□ 加入逗號分隔(,)</li></ul>                                                   | 「 識別碼反向位元組<br>「 加入空白分隔                                                                   |
| USB按鍵延遲時間<br>10 ↓ ♪ ms                                               | 鍵盤布局<br>ENGLISH ▼ | <ul> <li>□ 加入中括號([])</li> <li>□ 加入Tab鍵</li> <li>□ 加入Ctrl+Enter(LF)</li> <li>□ 起除性状的(0)</li> </ul> | <ul> <li>□ 加入引號('')</li> <li>□ 加入向下鍵</li> <li>□ 加入Enter(CR)</li> <li>□ 三 三合動中</li> </ul> |
|                                                                      |                   | □ 杨咏數子前 0<br>                                                                                     |                                                                                          |
|                                                                      | ☑ 燈號 ☑ 節能模式       |                                                                                                   | ▶ x 10 ms                                                                                |
| 1 SIA ASCII Format                                                   | i elag<br>請回設定値   |                                                                                                   | 請回設定值                                                                                    |
| 系統指令                                                                 |                   | 15 •                                                                                              | → x 100 ms                                                                               |
|                                                                      | 回復出廠値             |                                                                                                   | 讀回設定値                                                                                    |
|                                                                      | DE6A USB 自動 💌     | [已連線] (RD300-FH1                                                                                  | 0206) (SN:15149001)                                                                      |
| 指令完成。                                                                |                   |                                                                                                   |                                                                                          |
|                                                                      |                   |                                                                                                   |                                                                                          |

#### **USB** 模式

在此有三种 USB 模式可选择(如下图),选择欲使用的模式后,点选 设定 键即可完成设定,或点选 读回设定值 读回目前机器内的设定值。

USB 键盘仿真:此装置可仿真键盘传送字符或字符串给计算机

USB 人性化接口装置: 需送指令才会有动作(暂存装置内)

**USB 人性化接口装置自动发送:**读卡后自动发送卡号

| USB模式        |       |   |                              |
|--------------|-------|---|------------------------------|
| USB模式: USB鍵盤 |       | - | USB鍵盤模擬    ▼                 |
|              |       |   | USB鍵盤模擬                      |
| 設定           | 讀回設定値 |   | USB人性化介面裝置<br>USB人性化介面裝置自動發送 |

#### COM PORT 模式 (需要更新成com port专用的固件)

在"COM x"的联机方式下,这里有两种USB 模式可供选择。

**USB 串口自动发送:**读卡后自动发送卡号

USB 串口: 需送指令才会有动作(暂存装置内)

| _IISR 構式- |                      |
|-----------|----------------------|
| 1000小英レイ  |                      |
| USB模式:    | USB 串口自動發送 🔹         |
| 設定        | USB 串口自動發決<br>USB 串口 |

#### USB按键延迟时间

在此模式中,可设定按键延迟时间,以减缓或加速读卡按键传送速度。

| USB按鍵延遲時間 |    |  |  |
|-----------|----|--|--|
| 10 • ms   |    |  |  |
| 設定        | 讀団 |  |  |

#### 读卡模式

在此模式中,有多种功能选项可供用户选取,选择欲使用的项目后,点选 设定 键即可完成设 定,或点选 读回设定值 读回目前机器内的设定值。

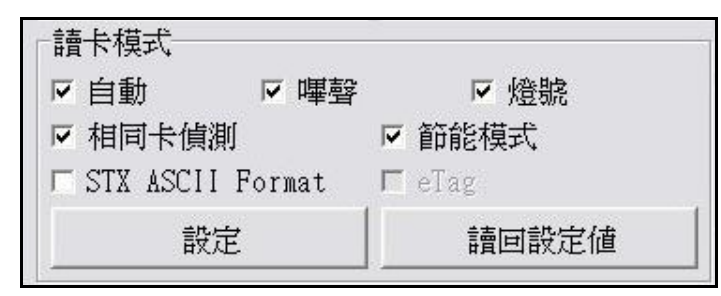

| 功能    | 说明                             |  |
|-------|--------------------------------|--|
| 自动    | 自动读卡                           |  |
| 哔声    | 是否发出 Bi 声提示                    |  |
| 灯号    | 感应时是否闪烁                        |  |
| 相同卡测试 | 连续读取相同卡号之卡片时,必须间隔约 1.5 秒方可再次读取 |  |
| 节能模式  | 可提供较省电的供电方式 (若需写入大量卡片则不建议使用)   |  |
| еТад  | 读取台湾 ETC eTag 模式               |  |

#### 系统指令

在此两种系统指令,点选 读卡器重新启动 键即可令读卡器重新启动。

点选 回复出厂值 键即可把读卡器还原到出厂默认值。

| 回復出廠値 |
|-------|
|       |

#### 发送 ID 格式

在此有多种 ID 格式可以选择,4~16 位数的 16 进制或是 4~13 位数的 10 进制。 另外还可以加入逗号或分格换行等等,勾选所 需项目后,点选 设定 键即可完成设定,或 点选 读回设定值 读回目前机器内的设定 值。

| 發送ID格式                                                                                                    |                                                                                                    |
|----------------------------------------------------------------------------------------------------|----------------------------------------------------------------------------------------------------|
| ID格式:                                                                                                    | 8H •                                                                                                    |
| <ul> <li>□ 識別碼反向位元</li> <li>□ 加入逗號分隔(,)</li> <li>□ 加入中括號([ ])</li> <li>□ 加入Tab鍵</li> <li>□ 加入Ctrl+Enter(LF)</li> <li>□ 移除數字前'0'</li> </ul> | <ul> <li>□ 識別碼反向位元組</li> <li>□ 加入空白分隔</li> <li>□ 加入引號(' ')</li> <li>□ 加入向下鍵</li> <li>□ 加入向下鍵</li> <li>□ 加入Enter(CR)</li> <li>□ 反向動文</li> </ul> |
| 設定                                                                                                    | 請回設定値                                                                                                    |

其各项设定发送后的格式如下:

| 选择格式项目        | 显示结果                          |
|---------------|-------------------------------|
| 4H            | 58E8                          |
| 6H            | D558E8                        |
| 8H            | 00D558E8                      |
| 10H           | 1800D558E8                    |
| 16H           | 0000001800D558E8              |
| 32H           | 00000000000000000001800D558E8 |
| 5D            | 47295                         |
| 8D            | 01226943                      |
| 10D           | 0001226943                    |
| 13D           | 0098785474751                 |
| 4D            | 6493                          |
| FDX (LF only) | 00000001226943                |
| 16H +卡片识别号反转  | E858D50018000000              |
| 16H +加入逗号分隔   | 0000001800D558E8,             |
| 16H +加入中括号    | [0000001800D558E8]            |
| 4D +加入空白分隔    | 1928 1928                     |
| 16H +加入引号     | '000001800D558E8'             |

| 卡片扫描时间/侦测相同          | 司卡时间                 |                          |
|----------------------|----------------------|--------------------------|
| <b>扫描时间:</b> 读取卡片的间隔 | 秒数。                  |                          |
| <b>相同卡时间:</b> 相同卡片的间 | 隔秒数。                 |                          |
| 选择欲设定的时间长度后,         | 点选 <b>设定</b> 键即可完成设定 | ,或点选 <b>读回设定值</b> 读回目前机器 |
| 内的设定值。               |                      |                          |
| 讀卡延遲時間               |                      |                          |
| 5 •                  | ▶ x 10 ms            |                          |
| 設定                   | <b>讀回設定</b> 値        |                          |
| 偵測相同卡時間              |                      |                          |
| 15 •                 | ▶ x 100 ms           |                          |
| 設定                   | 讀可設定值                |                          |
|                      |                      |                          |

## 低频卡设定(在 RD200-LF 中才有的设定模式)

在此项主要设定所有读取 125kHz 卡片类别,选取欲设定的卡片类别后,点选 设定 键即可完 成设定,或点选 读回设定值 读回目前机器内的设定值。

| MIFARE MIFARE key [<br>:請取卡片類別 | 低頻卡 EPC/eTag 指令測  | 試 韌體更新               | • • |
|--------------------------------|-------------------|----------------------|-----|
| EM/TEMIC - 125 kHz             | 🗐 SYRIS - 125 kHz | 🗖 SECURITY - 125 kHz |     |
| Г FDX-В (ISO11784) - 134.2     | kHz               |                      |     |
|                                | 設定                | 讀回設定値                |     |
|                                |                   |                      |     |

## EPC/eTag(在 RD200-U1 中才有的设定模式)

**自动 EPC 数据读取**:选择区块、指定地址与长度后,点选 设定自动读取 EPC 键即完成设定,或点选 读回设定值 读回目前机器内的设定值。

移一位元组:选择后,将自动移一字节

例如 勾选**移一位元组**前 012DF30008DD97B5230F02BD 勾选**移一位元组**后 00012DF30008DD97B5230F02

**eTAG 数据读写:**读写台湾高速公路使用的 eTAG;点选 读取 eTAG 数据 键即可读取目前数据,或输入数据并点选 写入 eTAG 数据 将数据写入 eTAG。

**EPC 数据读写:**选择区块、指定地址与长度后,点选 读取 EPC 数据 键即可读取目前数据,或输入数据并点选 写入 EPC 数据 将数据写入 EPC 的指定地址内。

| 自動EPC資料請取                                      | EPC資料請寫                  |
|------------------------------------------------|--------------------------|
| 區塊<br>● EPC ● TID ● USER   □移一位元組              | 區塊<br>● EPC ● TID ● USER |
| 位址<br>2 · · · · · · · · · · · · · · · · · · ·  | 位址 2 • 1                 |
| 設定自動讀取 EPC 讀回設定值                               |                          |
|                                                |                          |
| elag貝科磁島                                       |                          |
| 讀取eTag資料:                                      | 讀取EPC資料                  |
| 請取eTag資料                                       |                          |
|                                                | 寫入EPC資料                  |
| 寫入eTag資料: 000000000000000000000000000000000000 | 000000000000000          |
| 寫入eTag資料                                       | 寫入EPC資料                  |
| 「自動加一」「自動請取」                                   | W1,2,4,                  |

## 自动读卡 (仅适用于 13.56 MHz)

读取卡片类别:设定欲读取卡片类别。

#### 设定自动读取 Mifare Class 、 NTAG203/Ultralight 或 ISO15693 卡片中的某个特定区块:

- 1. 选择欲读取的区块、区段...等资料
- 2. 点选 设定自动读取 (or NTAG203/ultraligh)
- 3. 设备将会自动读取设定的区块,。

#### 写入 key 到 EEPROM: 储存 Mifare key 到设备中。

| 一般 <u>【自動讀卡</u> 】 指紋<br>- 讀取卡片類別        | NTAG/Ultralig  | ht   MIFARE   MIFARE ke | ey   DESFire   ISO14443B |
|-----------------------------------------|----------------|-------------------------|--------------------------|
| 🔽 ISO14443A (4 Byte)                    | 🗖 ISO 14443B   | 🔽 ISO 15693             | 設定                       |
| 🔽 ISO14443A (7 Byte)                    | CHINA GUID     |                         |                          |
| MIFARE   NTAG/UltraLight                | IS015693       |                         |                          |
| ID讀取區塊/位元(MIFAR<br>「啓用自動讀取區塊<br>區段: 0 • | E Classic)     | A<br>B<br>Key: FFFFF    | ROM (MIFARE Classic)     |
| 設定自動讀取 MIFA                             | RE Classic   請 | 田                       |                          |

## NFC NTAG/Ultralight (仅适用于 13.56 MHz)

1. 卡片数据读写测试: 选择欲读取的 NFC 卡片区块

2. 写入卡片数据:选择欲写入的 NFC 卡片区块并输入欲写入数据(十六进制编码)

- 3. UID:读取 NFC 卡片的 UID
- 4. 读取全部卡片数据:在"NO"字段输入最大区块数,点选读取卡片全部数据即开始读取。

5. URL 地址: 可读取或写入卡片中的 URL 地址.

| 一般 自動讀卡 NFC NTAG203/Ultralight ]          | MIFARE MIFARE key 指令測試 韌體更新                                                                        |
|-------------------------------------------|----------------------------------------------------------------------------------------------------|
| 卡片資料讀寫測試                                  | □ 請取卡片全部資料                                                                                         |
| 區塊: 7 ◀                                   | 00:049CB6A69A402B8071480000E1101200                                                                |
|                                           | 04:0103A010440330D1012C5501696C6579<br>08:2E636F6D2E74772F6368696E6573652F                         |
| HEX: 696C65792E636F6D2E74772F6368696E     | 12:30325F626C6F672F30305F6F76657276                                                                |
| ASCII: iley.com.tw/chin                   |                                                                                                    |
| 讀取卡片資料                                    | 璀?@+ qH ?<br>D 0?,U iley.com.tw/chinese/02_blog/00_over<br>v                                       |
| 寫入卡片資料:                                   | NO-                                                                                                |
| • HEX FFFFFFFFFFFFFFFFFFFFFFFFFFFFFFFFFFF | 請取卡片全部資料<br>16                                                                                     |
| • ASCII syris.com/                        |                                                                                                    |
| 寫入卡片資料                                    | URL 位址           E11012000103A010440312D1010E5501           (Block 3-6)           iley.com.tw/chin |
| UID.                                      | 696C65792E636F6D2E74772F6368696E (Block 7-10)                                                      |
| 049CB69A402B8000                          | <b>請取 寫入</b>                                                                                       |

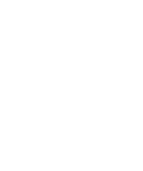

范例:

写入一网址到 NTAG203. (NDEF specification)

http://ftp.syris.com/index.php?folder=U1ISSVNfUkZJRF9EVkQvUkQyMDA=

URL为 "http://" (URI 标示代码 =03(Hex))

String 为 "ftp.syris.com/index.php?folder=U1ISSVNfUkZJRF9EVkQvUkQyMDA="

(Total 59 characters)

You need write block with RD200 tool as blow.

## BLOCK 3 E11012000103A010 44 03 <u>40</u> D101 <u>3C</u> 55 <u>03</u>

59 characters +1=60 = 3C(Hex)

URI Identifier Code =03(Hex)

D1 01 3C 55 03+ characters (59) = 5+59=64 =40(Hex)

BLOCK 7 HEX : 6674702E73797269732E636F6D2F696E =ASCII : ftp.syris.com/in

BLOCK 11 HEX: 6465782E7068703F666F6C6465723D55 =ASCII : dex.php?folder=U

BLOCK 15 316C5353564E66556B5A4A5246394556 =ASCII : 1ISSVNfUkZJRF9EV

http://ftp.syris.com/index.php?folder=U1lSSVNfUkZJRF9EVkQvUkQyMDA=

BLOCK 19 6B5176556B51794D44413D000000000 =ASCII : kQvUkQyMDA=

## MIFARE (仅适用于Mifare)

#### ※请先设定MIFARE Key 再更改EEPROM Key。

以下将对个别功能分别说明。

| 一般 自動讀卡 NFC NTAG203/Ultralight                                                                                                    | MIFARE MIFARE key 指令測試 韌體更新                 |
|----------------------------------------------------------------------------------------------------|---------------------------------------------|
| 卡片資料讀寫測試<br>區段: 1 ・ ○ · Key A<br>○ Key B<br>區塊: 0 ・ ○ · Key B<br>○ · Key B<br>○ · Key B<br>○ · · ○ · ○ · ○ · ○ · ○ · ○ · ○ · ○ · ○ | <b>     請取 卡片 全部資料</b>                      |
| IID     讀取卡片資料       寫入卡片資料:        • HEX     FFFFFFFFFFFFFFFFFFFFFFFFFFFFFFFFFFFF                                                 | 15(3/3):00000000000000000000000000000000000 |
|                                                                                                    | 讀取卡片全部資料<br>16                              |
| 寫入卡片資料                                                                                                    | 唐寫卡片循環測試                                    |

#### 1. 卡片读写数据测试

设定卡片读写时候,记的要勾选EEPROM选项(前提是必需已经存入Key值在EEPROM 内)或者自行输入Key值以供验证。 在KEY部份输入之前所设定的密码后,选择区段与选取该密码为KeyA或B,选取欲写入 区块后,卡片数据字段输入欲写入数据,并点选 **写入卡片数据** 即可完成数据写入卡片动作;或点选**UID**、 **读取卡片数据** 即可读取卡片数据内容。

#### 2. 读取卡片全部数据

点选 读取卡片全部数据 或 读写卡片循环测试 即可读取卡片数据。

#### **MIFARE Key**

| 區段: Ⅰ ↓ ▶                                 | Block 0  |                       |         |                    | Key A         |                     |
|-------------------------------------------|----------|-----------------------|---------|--------------------|---------------|---------------------|
| 重张ey:                                     | Read     | Write<br>• A/B<br>• B | INC     | DEC<br>• A/B       | Read<br>rever | Write<br>• A<br>• B |
| Key: FFFFFFFFFFFFFFFFFFFFFFFFFFFFFFFFFFFF | C never  | C never               | C never | C never            |               | C never             |
| 新Kev:                                     | Block 1- |                       |         |                    | _Access t     | oits                |
|                                           | Read     | Write                 |         | DEC                | Read          | Write               |
| Key A:  FFFFFFFFFFF                       | СВ       | C B                   | C B     | V <sup>•</sup> AVB | (• A          | Св                  |
| Access bits: FF078069                     | C never  | C never               | C never | C never            | C A/B         | C never             |
| Key B: FFFFFFFFFFFF                       | Block 2  |                       |         |                    | Key B         |                     |
| <u></u>                                   | Read     | Write                 |         | DEC                | Read          | Write               |
| 1                                         | € A/B    | € A/B                 | € A/B   | € A/B              | (• A          | ( A                 |
| MIFARE 卡片發卡                               | C never  | C never               | C never | C never            | C never       | C never             |

#### 写入 KEY 至卡片

参照以下步骤写入 key 到卡片

- 1. 选择区段
- 2. 输入旧 key , 勾选该 key 为 key A 或 Key B
- 3. 输入新 key, 勾选该 key 为 key A 或 Key B
- 4. 点选 **MIFARE 卡片发卡** 键即可完成密码设定与 卡片发卡。
- 注 1: "Access bits" 字段会自动抓取。
- 注2: 旧KEY必须输入正确,否则会出现指令错误讯息。
- 注 3: Key A 和 Key B 默认值为 "FFFFFFFFFFFF"。
- **注4:** Access bits 是用来设定使用 key A 与 Key B 来控制内存权限。
- 注 5: 初次设定请使用 Key A 去更改设定 Key B。

| ≣Key:— |        |         | G     | Vor 4 |
|--------|--------|---------|-------|-------|
| Key:   | FFFFF  | FFFFFF  | C     | Key B |
| ₩Key:- |        |         |       |       |
| ]      | Key A: | FFFFFFF | FFFFF |       |
| Access | bits:  | FF07806 | 9     |       |
| ]      | Key B: | FFFFFF  | FFFFF |       |

#### Access bits (KEY)

使用者可设定读/写或其他验证条件。

Read: 读取

Write: 写入

INC: 增加数值

DEC: 减少数值

A/B:比对 Key A 或 Key B

**A:** 仅比对 Key A

**B:** 仅比对 Key B

never:不比对任何 Key

如欲对以下设定做更改,请参考 MIFARE spec.

| Read                      | Write<br>A/B<br>B<br>C never | INC<br>• A/B<br>• B<br>• never | DEC<br>A/B<br>never     | Read<br>(• never | Write<br>A<br>C B<br>C never |
|---------------------------|------------------------------|--------------------------------|-------------------------|------------------|------------------------------|
| Block 1—                  |                              |                                |                         | -Access bi       | ts                           |
| Read<br>A/B<br>B<br>never | Write<br>A/B<br>B<br>Onever  | INC<br>• A/B<br>• B<br>• never | DEC<br>• A/B<br>C never | Read<br>A<br>A/B | Write<br>A<br>C B<br>C never |
| Block 2—                  |                              |                                |                         | Key B            |                              |
| Read                      | Write                        | INC<br>A/B<br>C B              | DEC<br>ⓒ A/B            | Read<br>A        | Write                        |
| C never                   | C never                      | C never                        | O never                 | C never          | C never                      |

## **DESFire (**仅适用于 13.56MHz)

提供 DESFire 指令测试。

| MIFARE MIFARE key DESFire ISO14443B |
|-------------------------------------|
| Auto Read Card Disable 10 Sec       |
|                                     |
| 90 60 00 00 00                      |
| 90 AF 00 00 00                      |
| 90 AF 00 00 00                      |
| OA 00 90 60 00 00 00                |
| 26                                  |
|                                     |

## ISO 14443B (仅适用于 13.56MHz)

提供 ISO 14443B 指令测试。

| 自動讀卡 指紋 NTAG/Ultralight MI<br>ISO14443B指令測試 | FARE   MIFARE key   DESFire   ISO14443B   ISO15 |  |  |
|---------------------------------------------|-------------------------------------------------|--|--|
| IS014443B Config                            | Auto Read Card Disable 10 Sec                   |  |  |
| Request                                     |                                                 |  |  |
| Transparent #1                              | 05 00 00                                        |  |  |
| Transparent #2                              | ID 00 00 00 00 00 00 00                         |  |  |
| Transparent #3                              | OD 00 00 00 00                                  |  |  |
| Get China Card GUID                         |                                                 |  |  |
| Get CEPAS Card CID                          |                                                 |  |  |

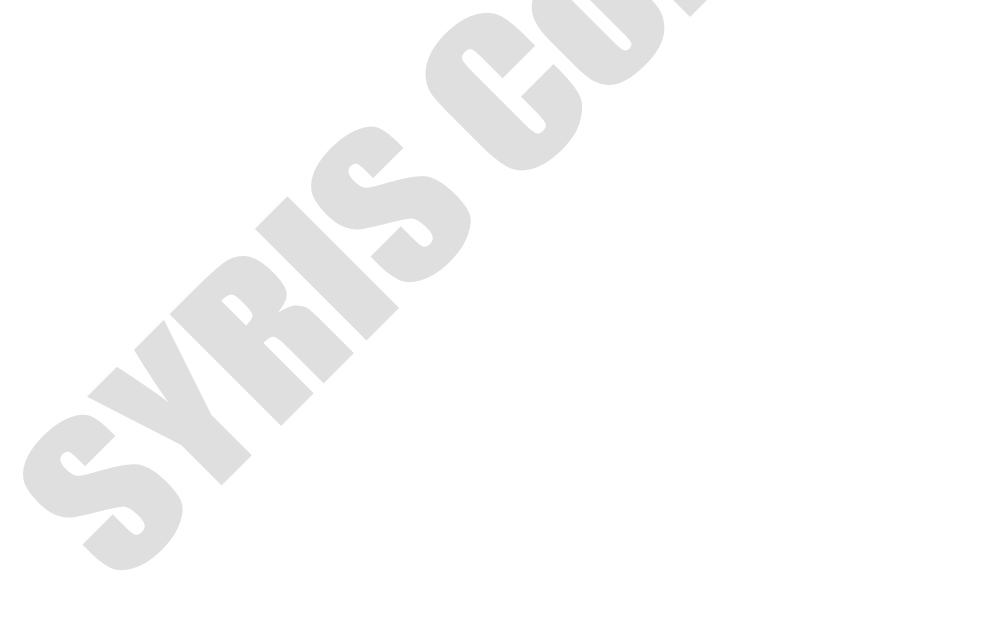

## ISO 15693 (仅 RD200-MIC & RD300 MHz 支援)

提供 ISO 15693 指令测试。

| MIFARE   MIFARE key   DESFire   ISO14443B<br> ISO15693 指令 | IS015693     指令測試     韌體更新     ▲ ▶       卡片資料請寫測試 |
|-----------------------------------------------------------|---------------------------------------------------|
| Inventory                                                 | 區塊: 0 •                                           |
|                                                           | □□□□□□□□□□□□□□□□□□□□□□□□□□□□□□□□□□□□□             |
| Information                                               |                                                   |
|                                                           |                                                   |
| ISO15693 Transparent                                      | 寫入區塊資料:                                           |
| ISO15693 Config                                           | FFFFFFFFFFFFFFFFFFFFFFFFFFFFF                     |
| Auto Read Card Disable 10 Sec                             |                                                   |
| Transparent                                               |                                                   |
| 24 01 00                                                  |                                                   |
|                                                           |                                                   |

## 指纹 (仅适用于 RD300-FH1)

#### A.基本

| 開啓      |                                       | 完成.       |
|---------|---------------------------------------|-----------|
| 指紋編號: 1 |                                       |           |
| 刪除      | ————————————————————————————————————— | 特徴        |
| 查空      | 建檔指紋數                                 |           |
| 自       | 助建檔                                   |           |
| 比對測試    | :                                     | 取得特徵 設定特徵 |

- 1. 开启/关闭: 启动或关闭指纹扫描
- 2. 指纹编号: RD300-FH1 支援 2000 组指纹(0~1999)
- 3. 删除: 删除指纹(需指定指纹编号).
- 4. 删除全部: 删除全部指纹
- 5. 查空: 查询指纹编号是否已被使用。
- 6. 建档指纹数: 已建档指纹总数。.
- 自动建档:选择指纹编号后点选自动建档,待画面出现完成后即可新增指纹,感应指纹 后听见三短声一长声即新增成功。
- 8. 特征:每个指纹都有独特特征。可点选取得特征 / 设定特征,来取得或设定指纹特征。
- 9. 比对测试: 识别感应指纹的指纹编号。
- 10. 设定比对模式:默认值为 auto 自动,或可选择 off 关闭指纹识别。
- 11. 节能: 设定指纹传感器自动休眠时间, 预设为5分钟。
- 12. UID 加码: 更改指纹编号前缀。

## B.指纹 UID 管理

| 島號 UID                                                                                                    | 備註 | 特徵    | 編號: 1 至 12    |                      |  |
|----------------------------------------------------------------------------------------------------|----|-------|---------------|----------------------|--|
| 001 00000000000000000000000000000000000                                                                                                    |    | 04104 |               | U.                   |  |
| 000000000000000000000000000000000000000                                                                                                    |    | 04164 | 請取資料          |                      |  |
| 003 00000000000000003                                                                                                    |    | 04174 |               |                      |  |
| 004 00000000000000004                                                                                                    |    |       |               | .+++=n- <del>1</del> |  |
| 005 0000000000000005                                                                                                    |    |       | 🖽 作富          | <b>秦</b> 載人          |  |
| 006 00000000000000006                                                                                                    |    |       |               | at the second        |  |
| 007 0000000000000007                                                                                                    |    |       | ₩ 存           | 入檔案                  |  |
| 8000000000000000008                                                                                                    |    |       | -<br>19       | Charles -            |  |
| 009 0000000000000000                                                                                                    |    |       | 全部IID圖.碼      | 全部[I])編號             |  |
| 010 000000000000000A                                                                                                    |    |       |               |                      |  |
| 011 000000000000000B                                                                                                    |    |       | 編號: 0011 UID: | 000000000000000B     |  |
| 012 00000000000000000C                                                                                                    |    |       | /##≓⊁.        |                      |  |
| for .                                                                                                    | du |       | 1)用日土:        |                      |  |
|                                                                                                    |    |       | 特徵:           |                      |  |
|                                                                                                    |    |       | 10 C          | 1/1/2                |  |
| a and a second second sec |    |       | 新增            | 更新                   |  |

1. 读取数据: 读取所输入编号范围的数据。

2. 写入资料: 写入所输入编号范围的数据。

3. 档案载入:加载数据文件.(uid.txt)

4. 存入档案:储存目前数据.(uid.txt)

5. 全部 UID 乱码:设定指纹的 UID 为随机乱码。

6. 全部 UID 编号:设定指纹的 UID 为默认值。

7. 新增 / 更新: 新增或修改特定的指纹 UID、备注、特征,完成后请存入档案。

## 指令测试

在此为指令的测试区,可由**请求范例列表**选择(如右 图),或选择类别后直接于 CMD 与{DATA}字段输入欲 测试之指令,并点选 **请求传送**键即可传送指令,或 是点选 **读卡**键来读取卡片。

而请求传送指令与读取卡片的响应皆于响应数据字段显示。

而最下方的 ASCII 转换 HEX,则是提供使用者手动输入 ASCII 码来作 HEX 的转换功能。

| 1                    |             | 1            |       |         |
|----------------------|-------------|--------------|-------|---------|
| -請求資料<br>STX LEN CMD | { DATA }    | [01] 讀取卡片 ID |       | •       |
| 02 02 01             | 01          |              | (Hex) |         |
| 請求(Hex)              | 02 02 01 01 |              |       |         |
|                      |             | 請求傳送         |       | 讀卡      |
| 回應資料                 |             |              |       |         |
| STX LEN CMD          | STA { DATA  | }            |       | (Ascii) |
|                      |             |              |       | (Hex)   |
| 回應(                  | Hex):       |              |       |         |
| _ASCII 轉換 Hex        |             |              |       |         |
|                      |             |              |       | (Ascii) |
|                      |             |              |       | (Hex)   |
|                      |             |              |       |         |

一般 自動讀卡 NFC NTAG203/Ultralight MIFARE MIFARE key 指令測試 韌體更新

## 固件更新

在更新固件之前,系统会跳出警示讯息窗口。(如下图)

| 注意!                                                        |  |
|------------------------------------------------------------|--|
| 注意:更新產品韌體有可能會導致裝置故障,如非必要諸勿更新。                              |  |
| ()<br>()                                                   |  |
| 使用者可直接点选 选固件档案 键选取欲更新的固件档案(*.SYB),                         |  |
| 选取后即可点选 <b>固件更新</b> 键来更新固件。                                |  |
| 一般 自動讀卡 NFC NTAG203/Ultralight MIFARE MIFARE key 指令測試 韌體更新 |  |
|                                                            |  |
| PID (Hex):     0317     檢查加總 (Hex):     0000     程式版本:     |  |
| 軔體檔案路徑:                                                    |  |
| 選取軔體檔案                                                     |  |
| 更新進度:                                                      |  |
| <b></b>                                                    |  |

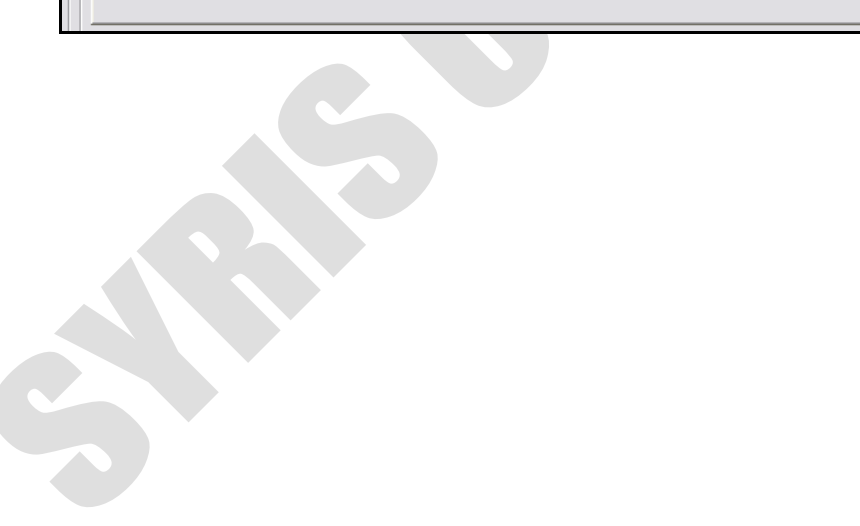